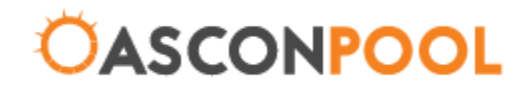

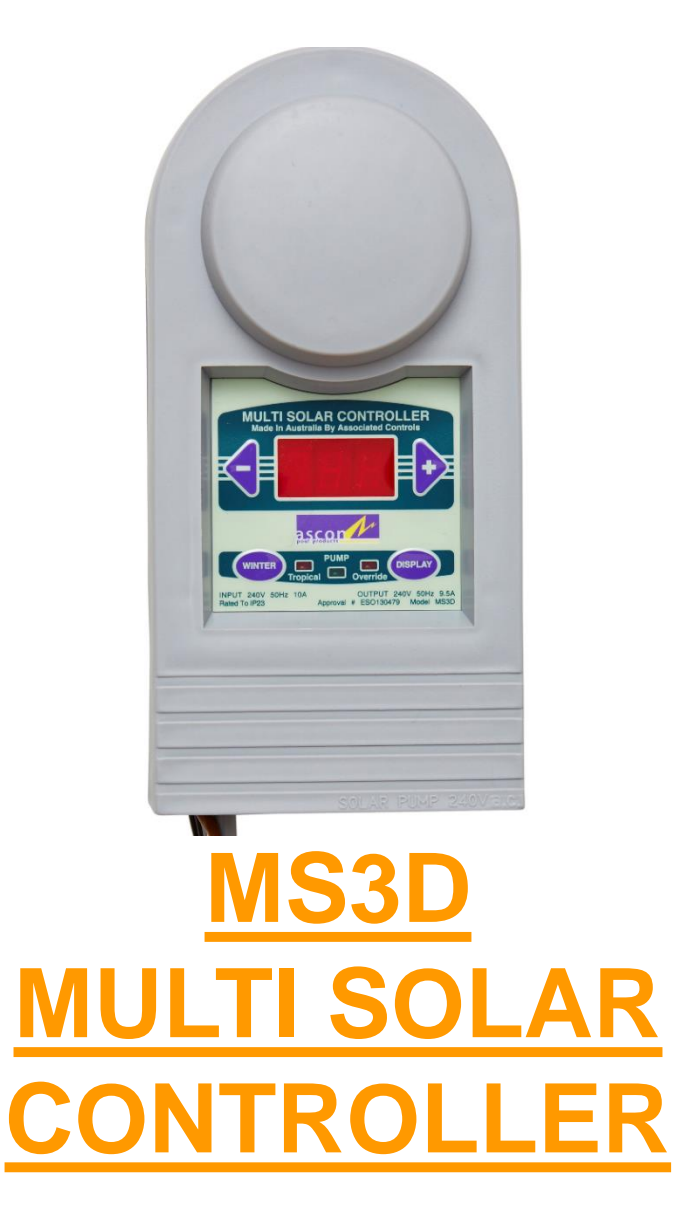

# **INSTALLATION: INCLUDED**

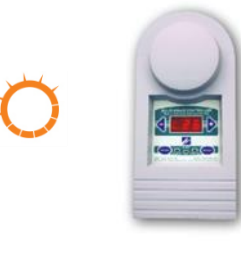

#### Solar Controller

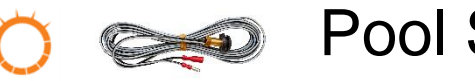

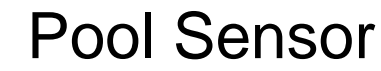

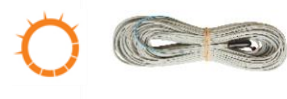

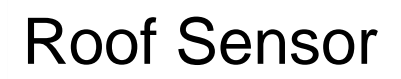

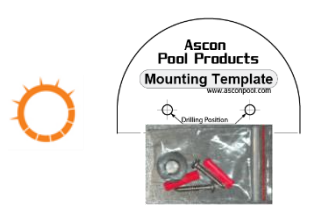

Mounting kit and template

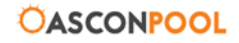

# **INSTALLATION: REQUIRED**

6mm Masonry drill bit (required for raw plugs)

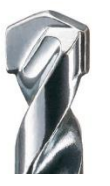

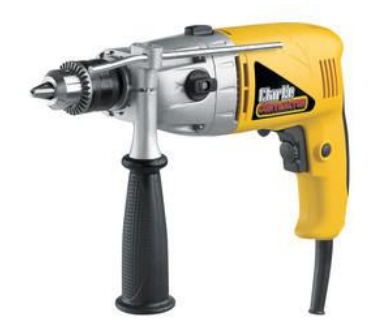

Drill with hammer action

P-2 Phillips head screw Driver

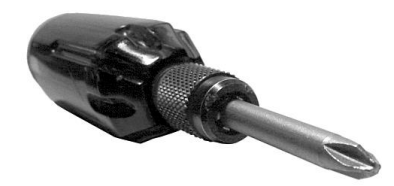

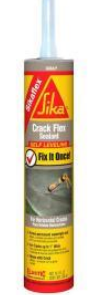

Silicone

<sup>1</sup>/<sub>2</sub>" or 12.5mm Drill bit Or cutting Tool (ms-Drill)

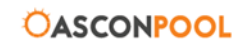

#### **INSTALLATION: DO'S**

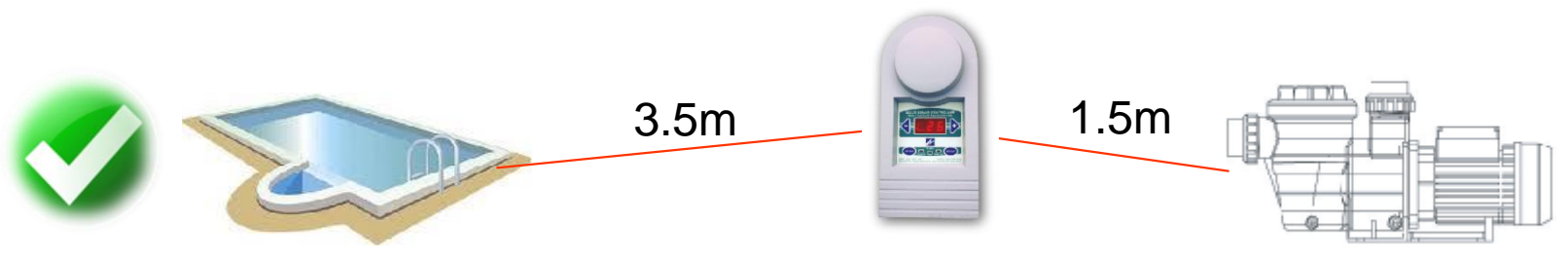

Unit must be 3.5m from pool zone Less than 1.5m from the pump

Unit must be mounted using screws provided.

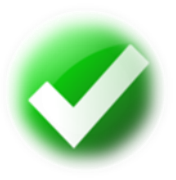

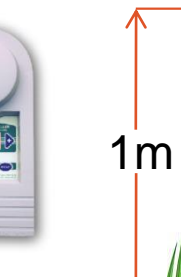

Unit must be installed in the upright position 1 metre from the ground

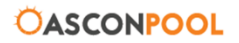

# **INSTALLATION: DO NOT'S!**

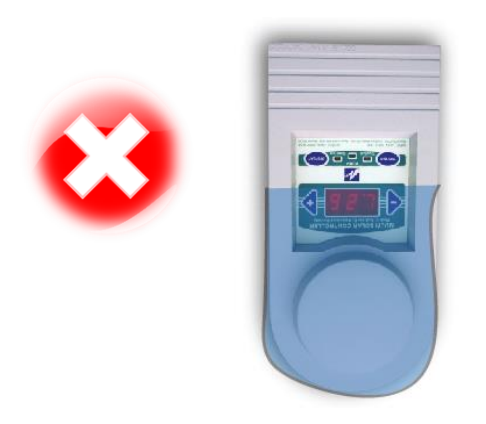

Do not immerse. Do not place unit upside down.

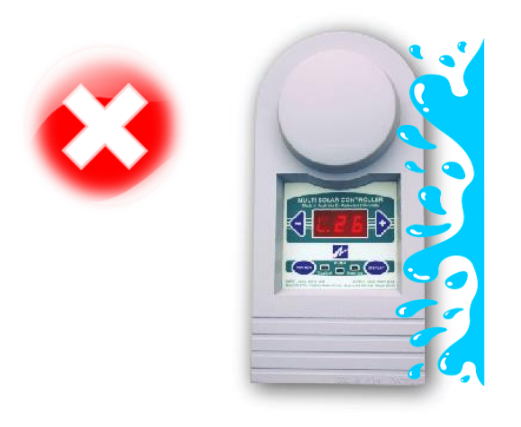

Do not place within direct splashing or spray from the pool.

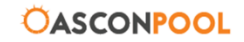

# **INSTALLATION: ROOF SENSOR**

Place the roof sensor on the roof and attach with silicone

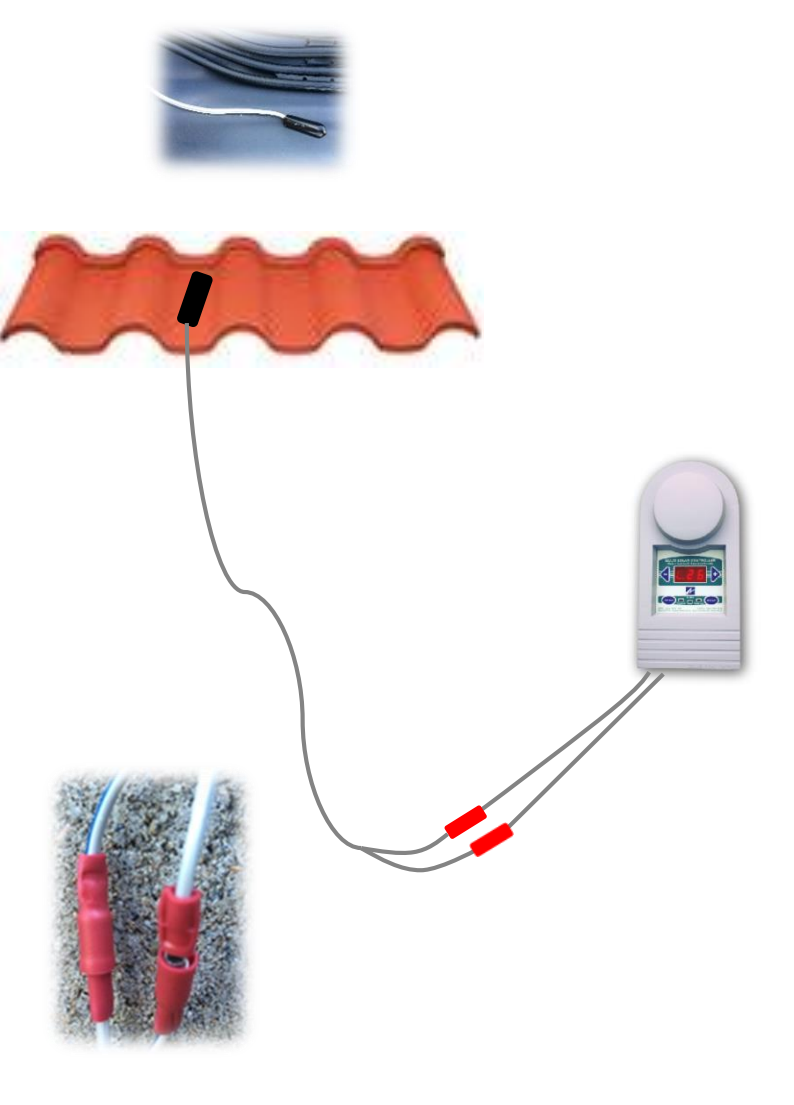

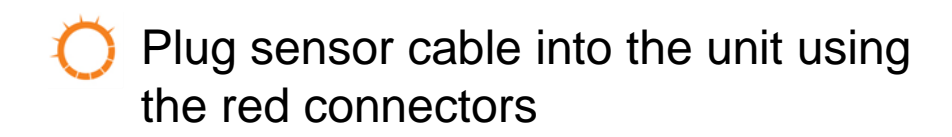

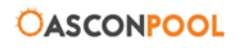

# **INSTALLATION: POOL SENSOR**

Using the 12.5mm drill bit, drill a hole into the suction line of the solar pump.

O Put the grommet in first, then push in the pool sensor.

Attach the cables to the unit using the red connectors.

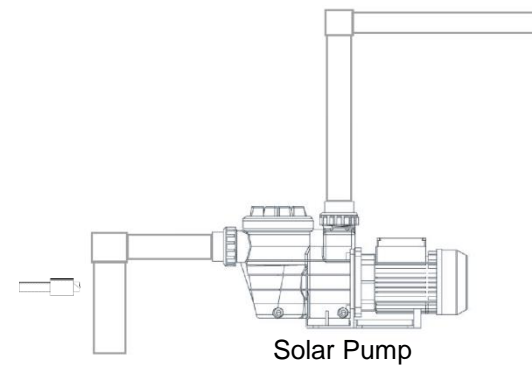

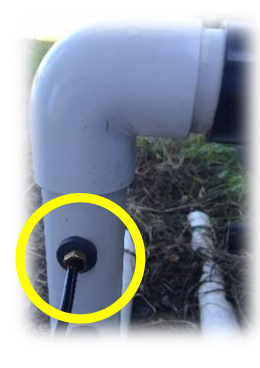

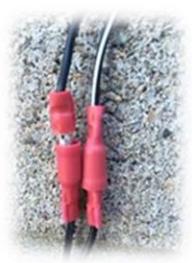

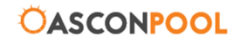

#### **INSTALLATION:**

For a 'stand alone' system

Plug controller piggy back into GPO if a stand alone system.

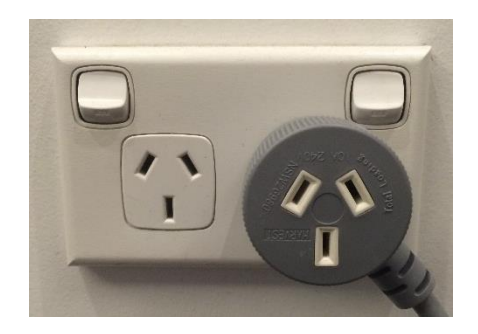

Plug the solar pump into the base of solar controller

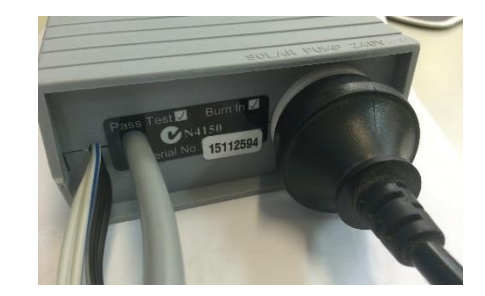

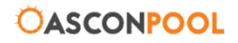

# **INSTALLATION:**

For an 'integrated' system

- Ď
- Plug the chlorinator into the power point

- Plug the solar controller grey piggy back into the chlorinator.
- Plug the filter pump into the grey piggy back

> Plug the solar pump into the solar controller

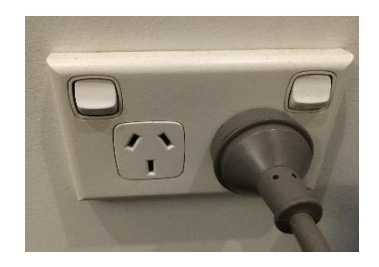

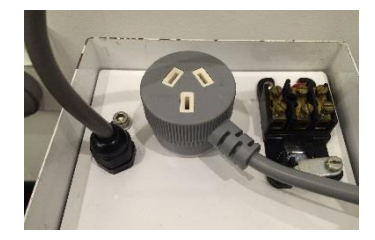

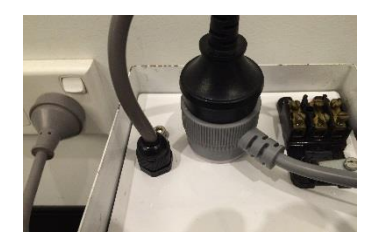

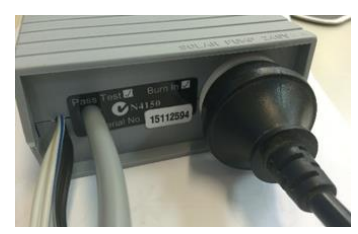

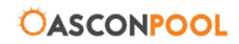

# **OPERATION: START UP**

When the unit is turned on, there will be a period of 2 mins while the MS3D and the solar pump synchronise (indicated by flashing light).

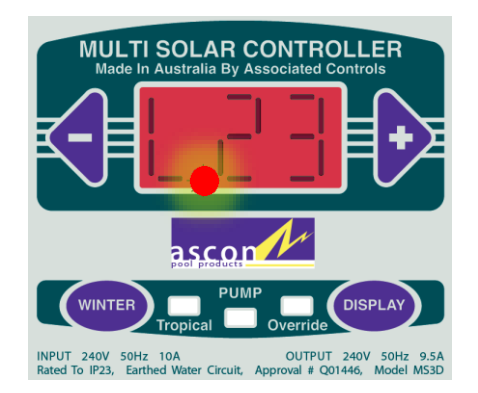

After 2 mins the unit will run for at least6 mins to reset the pool temperature sensor.

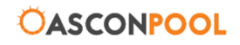

# **OPERATION: COMFORT TEMP ADJUSTMENT**

The comfort temperature is the temperature the user wants their pool to be.

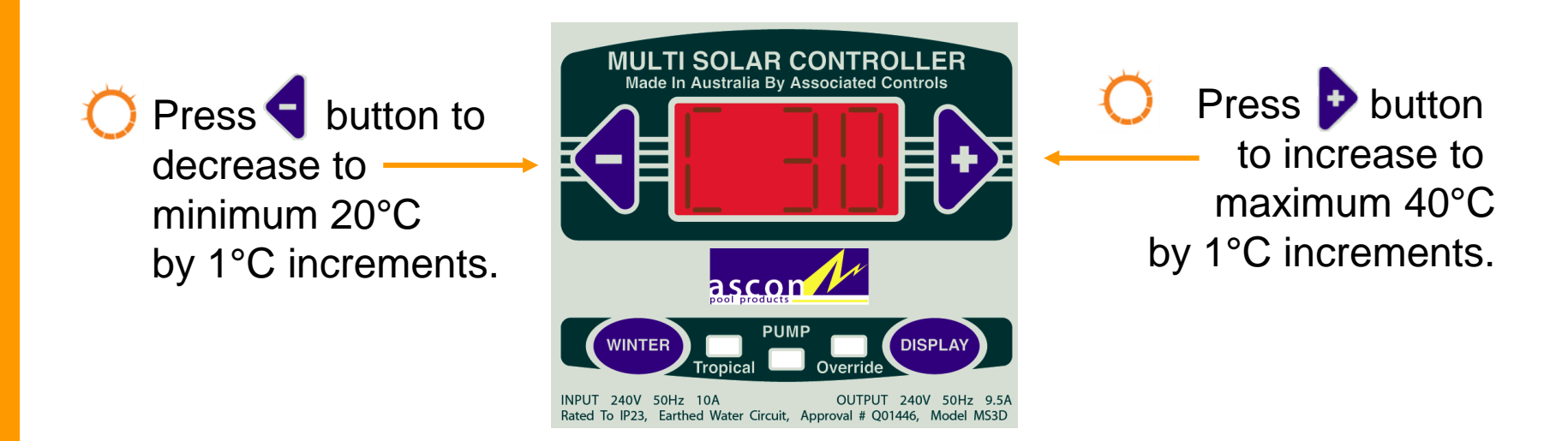

When the comfort temperature is set, this temperature will be stored, even when the unit is turned off.

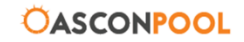

# **OPERATION: DISPLAY MODE**

The display mode allows the user to check each mode setting without accessing or changing the current settings.

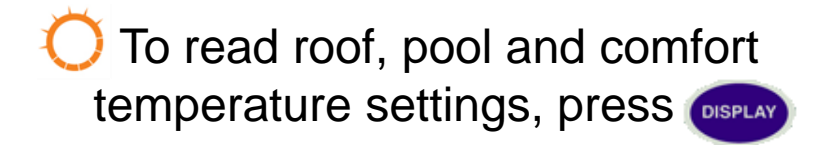

The unit will show:

- for roof
- F for pool
- for last
- **C** for comfort

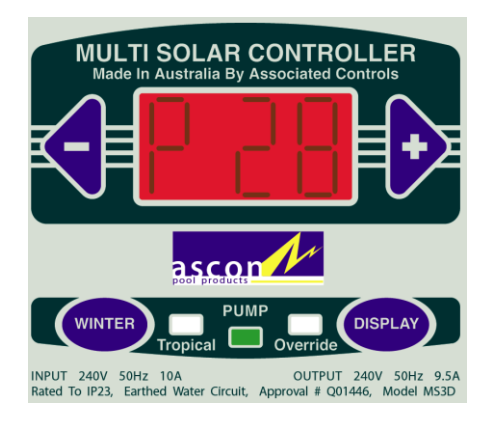

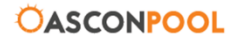

# **OPERATION: WINTER MODE**

Winter mode allows the users solar system to function during cooler months. This extends the life of the solar heating system.

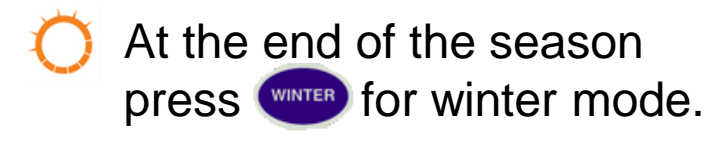

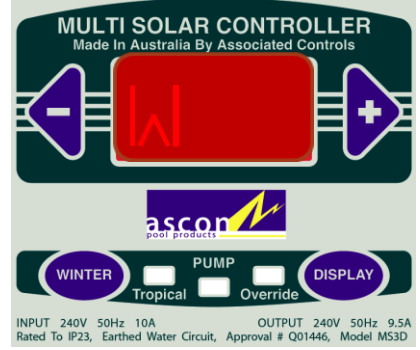

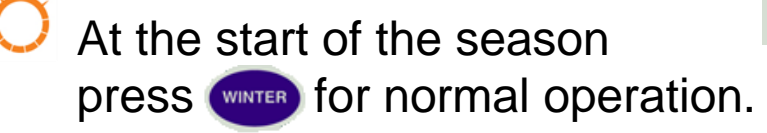

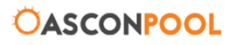

# **OPERATION: TROPICAL MODE**

Tropical mode can be used to cool the users pool at night during very hot weather.

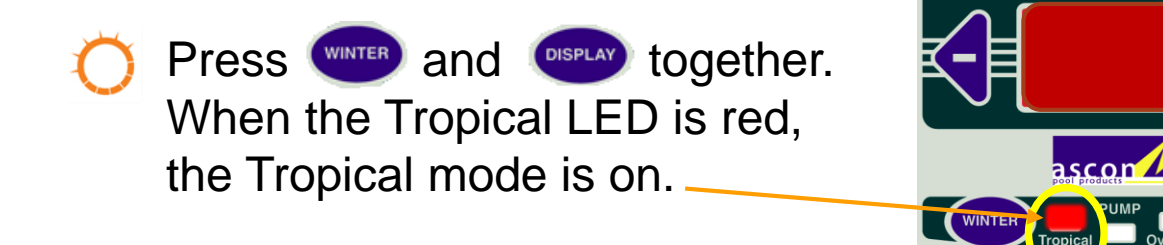

MULTI SOLAR CONTROLLER Made In Australia By Associated Controls

Rated To IP23, Earthed water Circuit, Approval # Q01446, Model MS3D

OUTPUT 240V 50Hz 9.5A

INPUT 240V 50Hz

0A

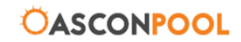

## **OPERATION: OVERRIDE**

What does override do?

To select a 1 hour override, Press and and at the same time.

To select a 4 hour override on, press and hold the
and at the same time for 5 seconds.

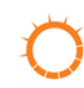

Press both buttons again to cancel the operation.

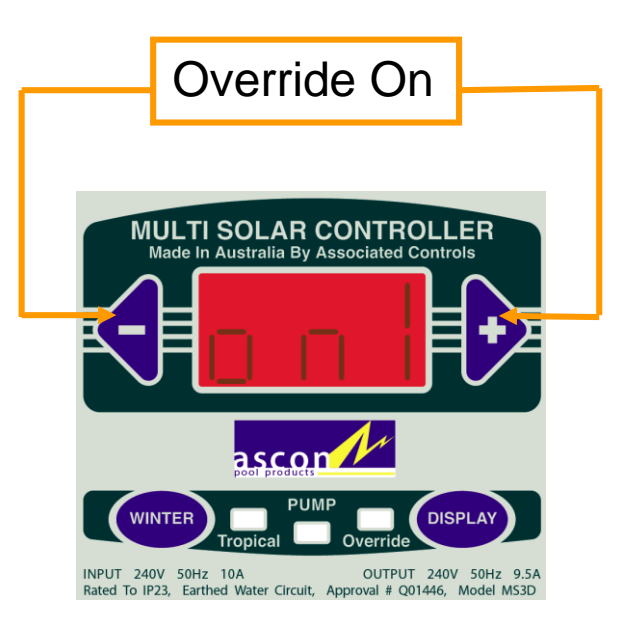

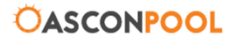

# **OPERATION: CALIBRATION**

To calibrate the unit....

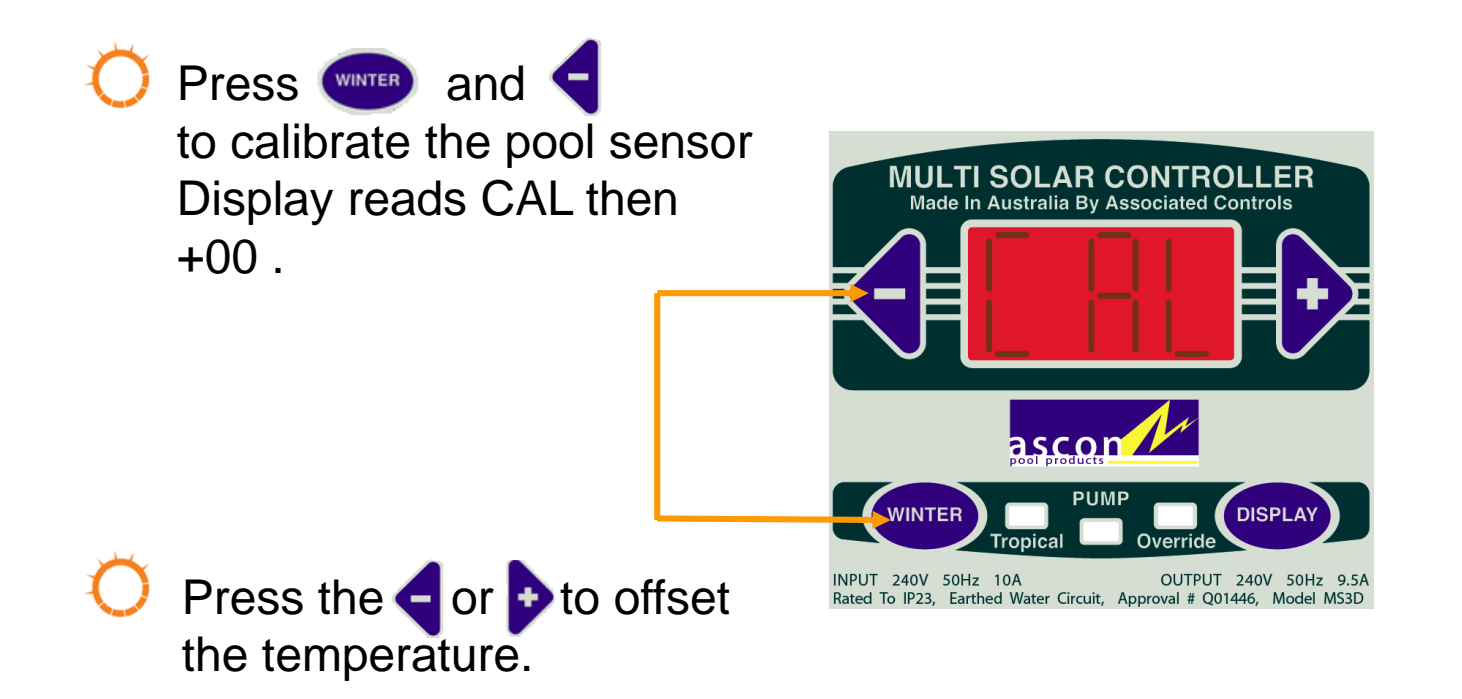

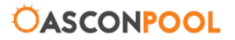

## **OPERATION: DIFFERENTIAL**

The differential temperature is the amount of degrees between the roof and pool temperature.

The differential in temperature can be changed by pressing
and at he same time.
The display reads
then
press the or to increase or decrease.

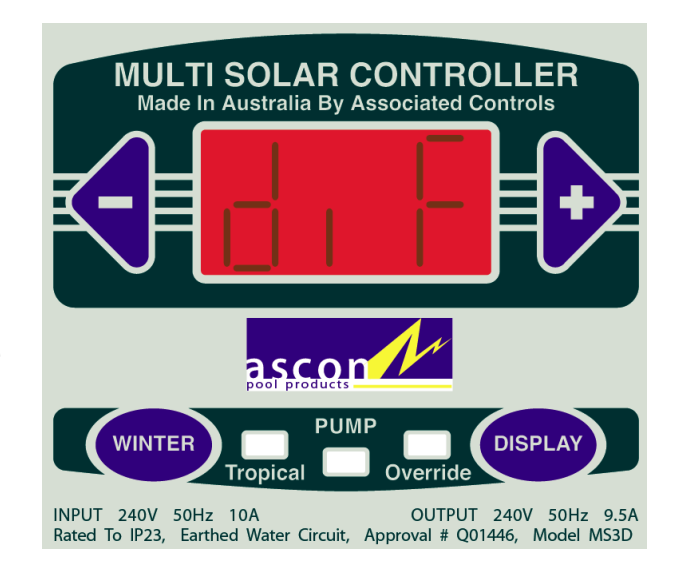

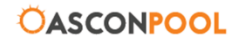

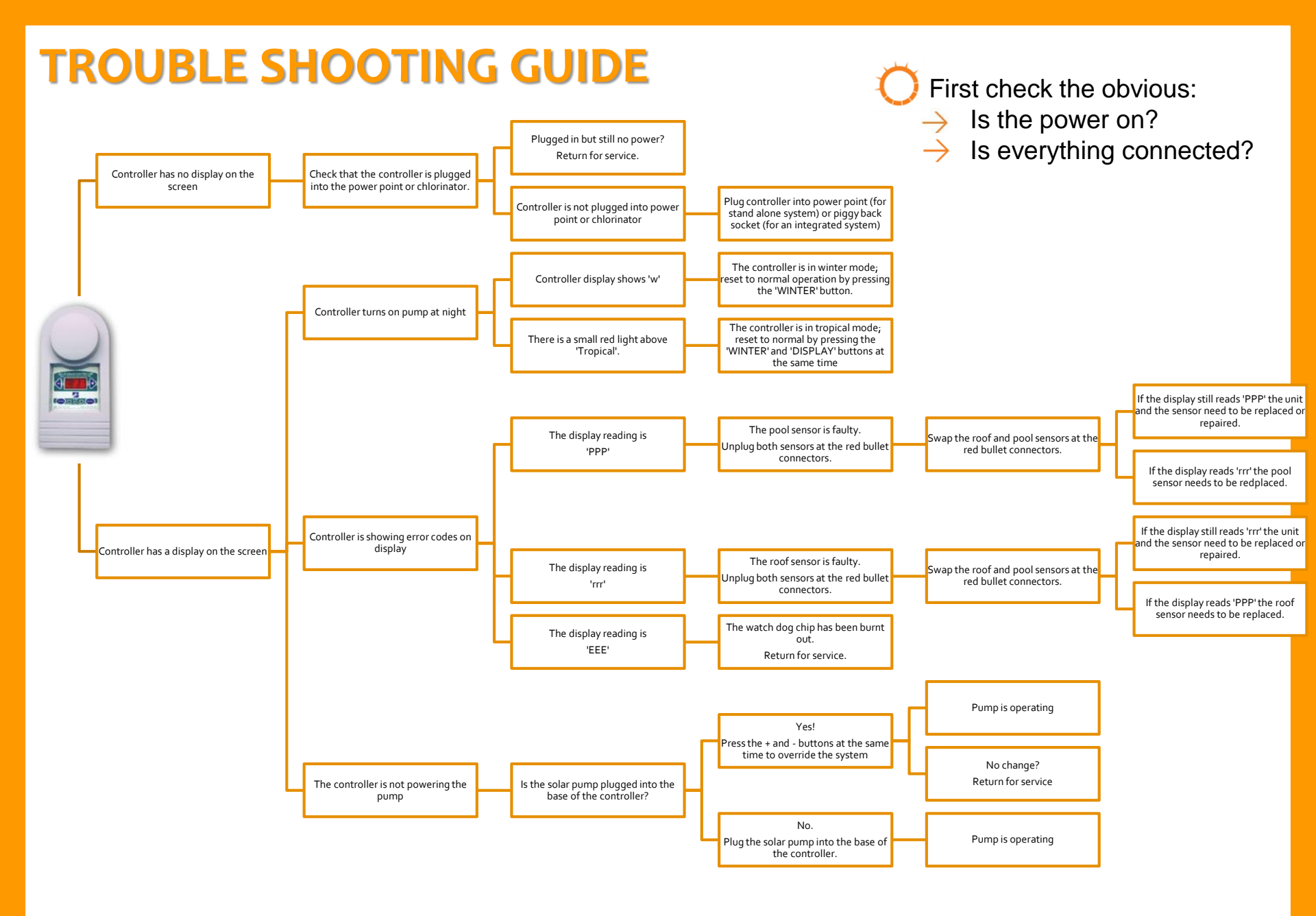

**ÖASCONPOOL** 

For further information, please refer to the Installation Guide and Instruction Manual

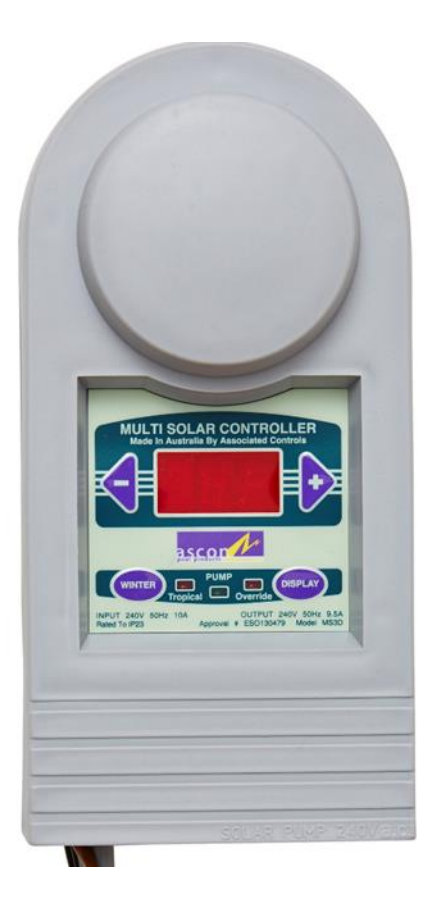

#### www.asconpool.com.au

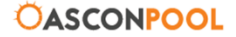